# standaardinstellingen voor de herstart en het opnieuw instellen van de fabriek op WAP351

# Doel

Het herstarten van een apparaat wordt gebruikt om het apparaat met een opgeslagen configuratie uit te schakelen en opnieuw te starten. De standaard fabriek wordt gebruikt om de standaard fabrieksinstelling op het apparaat te herstellen om vorige configuraties te verwijderen.

Het doel van dit document is om u te tonen hoe u uw WAP351-apparaat opnieuw start en het weer in de standaardinstelling van de fabriek kunt zetten.

# Toepasselijke apparaten

• WAP351

# Softwareversie

•1.0.0.39

## Op fabrieksstandaard terugzetten

Er zijn twee manieren om het access point opnieuw in te stellen op de standaard fabrieksinstelling:

- · Hardware opnieuw instellen
- · Beginwaarden met het gebruik van het web configuratie hulpprogramma

## Hardware opnieuw instellen

Stap 1. Houd de **Reset-**knop aan de achterzijde van het apparaat ongeveer tien seconden ingedrukt met een speld.

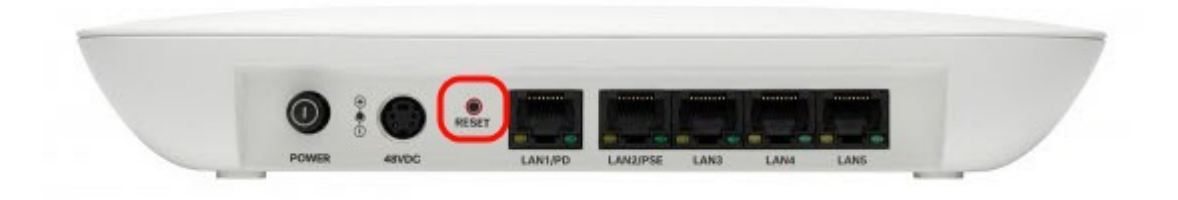

Het access point wordt opnieuw geladen en ingesteld op de standaardinstellingen.

Stap 2. Meld u aan bij de standaardreferenties. De standaardgebruikersnaam is *Cisco* en het standaardwachtwoord is *cisco*.

## Beginwaarden met het gebruik van het Web Configuration Utility

Stap 1. Meld u aan bij de webconfiguratie van het programma en kies Administratie > Herstart. De pagina *Herstart* wordt geopend:

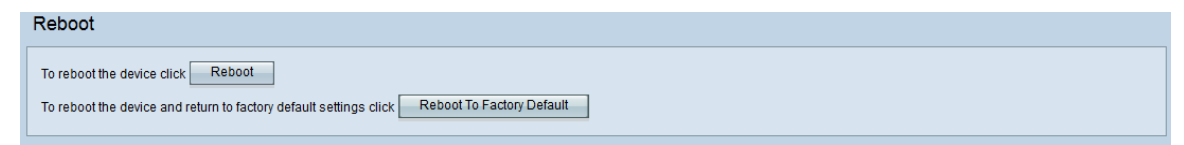

Stap 2. Klik op de knop Herstart om het apparaat opnieuw in te stellen.

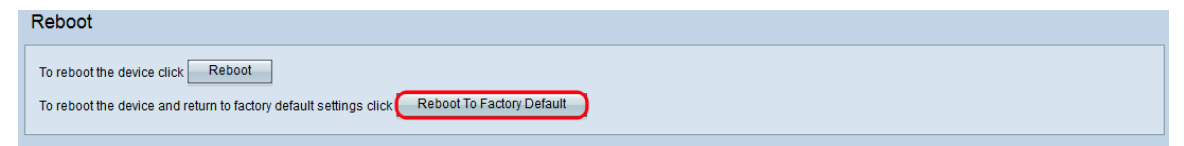

Er verschijnt een pagina met bevestiging:

| Confirm |                                                                                                    | $\times$ |
|---------|----------------------------------------------------------------------------------------------------|----------|
|         | This operation will restore the device to factory default settings and disconnect your current session. Are you sure you want to continue? |          |
|         | OK Cancel                                                                                                    |          |

#### Stap 3. Klik op OK.

| Confirm |                                                                                                    | $\times$ |
|---------|----------------------------------------------------------------------------------------------------|----------|
|         | This operation will restore the device to factory default settings and disconnect your current session. Are you sure you want to continue? |          |
|         | OK Cancel                                                                                                    |          |

Er verschijnt een voortgangsbalk:

| Reboot                                                       |  |
|--------------------------------------------------------------|--|
| The configuration has been reset. The device will now reboot |  |
| Please wait, reboot in progress:                             |  |

Stap 4. Nadat de computer opnieuw is opgestart, logt u met de standaardaanmeldingsgegevens in. De standaardgebruikersnaam is *Cisco* en het standaardwachtwoord is *cisco*.

## Het apparaat herstarten

Er zijn twee manieren om het access point te herstarten:

- Herstart van hardware
- · Herstart met het gebruik van het web configuratie hulpprogramma

## Herstart van hardware

Stap 1. Druk op de knop **Aan/uit** om het apparaat uit te schakelen. Na 10 seconden drukt u nogmaals op de **Aan/Uit-**knop om het apparaat weer in te schakelen.

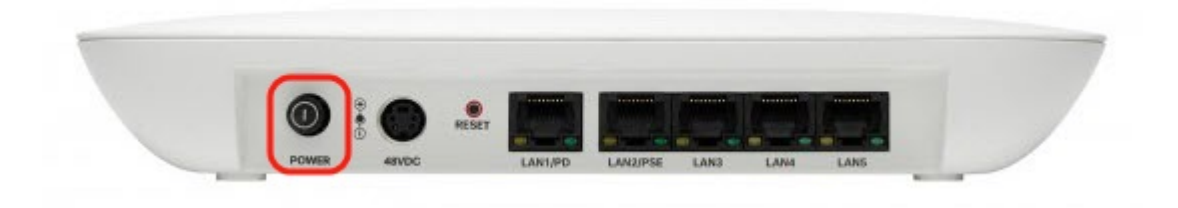

Het access point wordt opnieuw gestart.

## Restart opnieuw met het gebruik van de webgebaseerde applicatie

Stap 1. Meld u aan bij het webconfiguratie van het programma en kies **Beheer > Herstart**. De pagina *Herstart* wordt geopend:

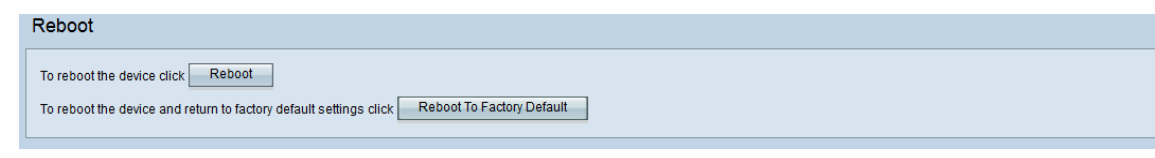

Stap 2. Klik om het apparaat opnieuw te starten op de knop Herstart.

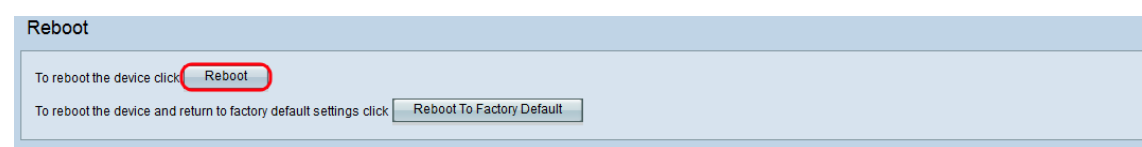

Er verschijnt een pagina met bevestiging:

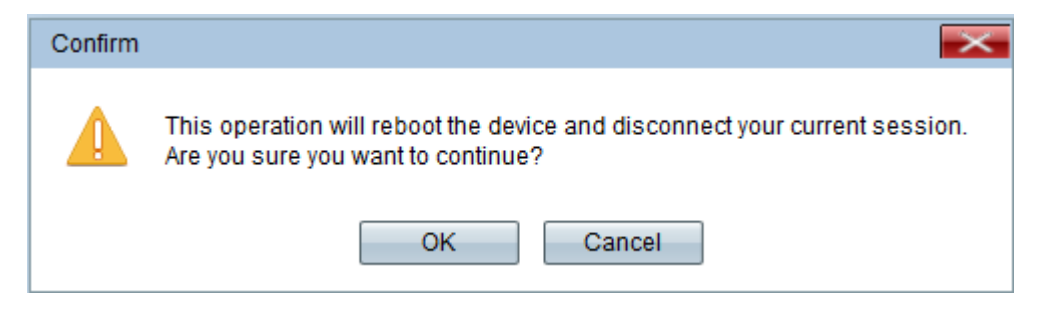

Stap 3. Klik op **OK** om verder te gaan met de herstart.

| Confirm |                                                                                                    |  |
|---------|----------------------------------------------------------------------------------------------------|--|
|         | This operation will reboot the device and disconnect your current session.<br>Are you sure you want to continue? |  |
|         | OK Cancel                                                                                                    |  |

Er verschijnt een voortgangsbalk:

| Reboot                           |  |
|----------------------------------|--|
| The device will now reboot       |  |
| Please wait, reboot in progress: |  |

Stap 4. De logpagina verschijnt. Aanmelden met de opgeslagen beheerreferenties.